Zoomで講習を受けるには...

鹿児島大学 教員免許状更新講習推進室 2020/6/12 版

鹿児島大学の遠隔講義は Zoom を用いた講習も行われます。 事前に Zoom のアプリのダウンロードや動作確認 を行ってください。

PCの方が使える機能が多いですが、iPhone などのスマートデバイスでも講習に参加できます。このマニュア ルでは参加の方法について解説をします。それぞれの項目について、スマートフォンやタブレットでは若干操作 や見た目が異なる場合があります。

#### 1. 準備

インターネット

PC を使う場合も、スマートフォンやタブレットを使う場合も、インターネットにつながることが条件で す。インターネット環境を必ず確認しましょう。画面が表示され、音声が出ることを確認してください。 また、講習に参加するだけの場合はアカウントの作成は不要です。

マイクとカメラの準備

カメラは必須ではありませんが、マイクは必ず用意してください。スマートフォンとタブレットは、どち らも内蔵のものを利用可能です。PC の場合は、マイクとカメラが内蔵されていること、またはイヤホンマイ クを準備してください。

アプリのダウンロードとインストール

Zoom のアプリをダウンロード・インストールしてください。<u>https://zoom.us/</u> にアクセスすることで Zoom のアプリへのリンクが出ます。(出ない場合は「参加する」をクリックしてください。)

2. ミーティング(講習)参加のテスト

講習が始まる前に自身の PC やスマートフォン、タブレットでミーティングに参加できることをテストしておいてください。講習の開始時間にミーティングに参加できずに焦らないように、推進室からミーティングの URL や ID 等のお知らせが届き次第テストを行ってください。

お知らせの例:

ミーティング予定日:202x 年 x 月 x 日 8:30~ ミーティング ID:123-1234-1234 ミーティング URL: https://us04web.zoom.us/j/12312341234 パスワード:\*\*\*\*\*\*\*

# お知らせを受け取ったら…すぐにテスト!PC 編

① Zoom にアクセス

ミーティングの URL にアクセスするか、<u>https://zoom.us/join</u> にアクセスしてミーティング ID を入力し てください。パスワード要求された場合はパスワードを入力してください。

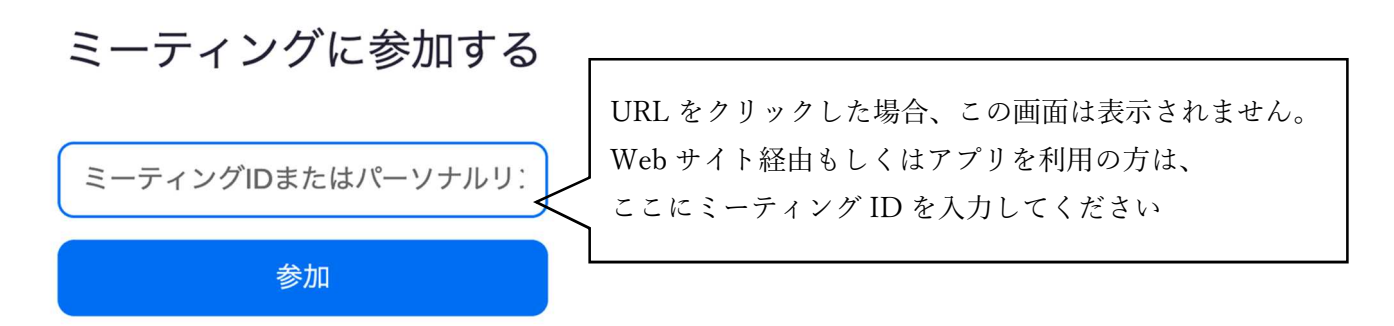

② Zoom アプリの起動

「Zoom Meetings を開きますか?」とダイアログが表示されます。「Zoom Meetings を開く」をクリッ クするか「Zoom をダウンロードして実行」(赤線部)をクリックしてミーティングアプリを開いてくだ さい。

| zoom     | Zoom Meetings を開きまか?<br>https://zoom.us.がこのアフリテーションを使く年刊を示めています。<br>Zoom Meetings を描く<br>4・ンセル |
|----------|------------------------------------------------------------------------------------------------|
|          | 起動中                                                                                            |
| システムダイ   | アログが表示されたら <b>[Zoomミーティングを開く</b> ] をクリックしてくだ<br>さい。                                            |
| ブラウザが何も表 | 示しない場合、ここをクリックし、ミーティングを起動するかZoomをダウンロードし<br>て実行します。                                            |

③ ミーティングルームに入室

以下のような画面が表示されれば成功です。初めての参加の場合は、名前の設定等の画面が表示され る場合があります。

※出席確認をしますので、管理システムで登録した受講者名(漢字)で表示されるように設定をしてお いてください。

左の画面は、開始時間を設定している場合の画面です。講習の開始時間などが表示されています。右の図は、開始時間が指定されていない場合の画面です。講習名や講師の名前が表示されています。

|                                  |                 | 2001                              |                   |               |
|----------------------------------|-----------------|-----------------------------------|-------------------|---------------|
|                                  | ミーティング トピック:    | ック: 直児島大学 manaba ウェビナー            |                   |               |
| - ×                              | ホスト名:           | Yuki MORI                         |                   |               |
|                                  | パスワード:          |                                   | どのように音声会議に参加しますか? |               |
| ○ ホストがこのミーティングを開始するのをお待ちくださ      | 招待 URL:         |                                   |                   | コンピューターのオーディオ |
| <b>١</b> ,                       | 参加者 ID:         |                                   |                   |               |
| 開始:2:00 PM                       |                 | コンピューターオーディオに参加する                 |                   |               |
| テスト                              | $\mathbf{\Phi}$ |                                   | スピーカ              | ーとマイクをテスト     |
| 7<br>コンピューターのオーディオをテスト           | オーディオに参加        | ミーティングへの参加時に、自動的にコンピューターでオーディオに参加 |                   |               |
| ホストの場合は、ログインしてこのミーティングを開始してください。 |                 |                                   |                   |               |
| とい場合 ((をクリック), ドーナインクを起動するか700   |                 |                                   |                   |               |

### ポイント!

アカウントの作成は必須ではありませんが、作成することをおすすめします。アカウントを作成する と、一度アクセスしたミーティング ID が記録され、2回目以降簡単にアクセスすることができます。

### お知らせを受け取ったら…すぐにテスト!スマートフォン・タブレット編

Zoom アプリの起動

アプリを起動し「ミーティングに参加」からミーティング ID を入力します。また、名前を入力する 欄があります。ここには自分の名前を入力しましょう。ニックネームなどの場合は、講師が参加者を確 認することができません。※出席確認をしますので、管理システムで登録した受講者名(漢字)で表示 されるように設定をしておいてください。

「参加」をタップします。この後、パスワードを求められる場合があります。その場合は、お知らせ の内容を確認し、パスワードを入力します。

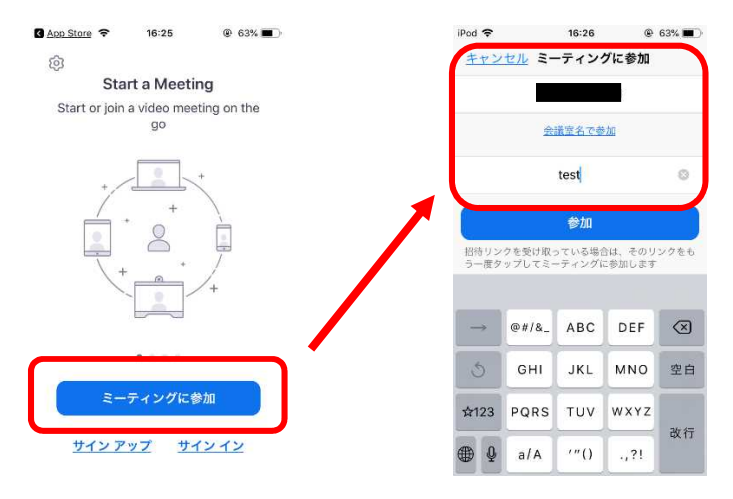

② ミーティングルームに入室

以下のような画面が表示されれば成功です。初めての参加の場合は、名前の設定等の画面が表示され る場合があります。

左の画面は、講師が開始時間を設定している場合の画面です。講習の開始時間などが表示されていま す。右の図は、開始時間が指定されていない場合の画面です。講習名や講師の名前が表示されていま す。

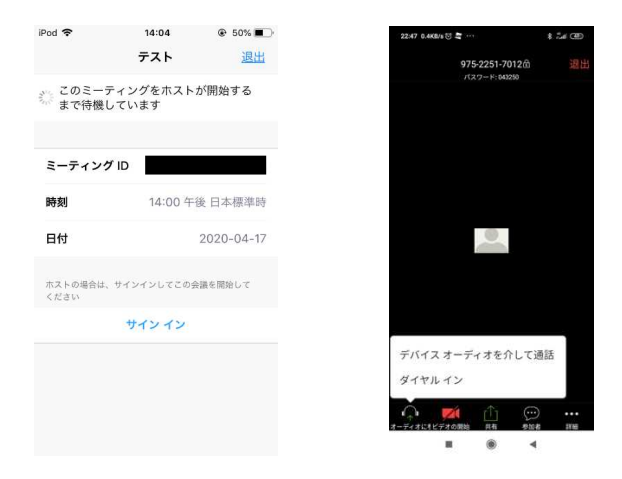

③ ミーティング ID の記録の確認

テストの後に、ミーティング ID が記録されているか確認します。①の作業を行ってください。ミー ティング ID の入力欄の右側の「△」をクリックし、ミーティングルームの名前と ID が記録されてい ることを確認してください。

## 3. 講習当日の操作

講習に参加する

講師が決めた時間にもう一度「2. ミーティング(講習)参加のテスト」の作業を行ってください。 簡単にアクセスできるように記録しておきましょう。

② 講師や他の受講生が参加していることを確認

「2. ミーティング(講習)参加のテスト」では、他の参加者はいなかったかもしれませんが、講習 時間にアクセスすると、講師や受講生が表示されているはずです。確認してみましょう。

③ 講習開始

講師の指示に従って講習を受講してください。

ポイント!

自分が発言をしないときは、マイクをミュートにしましょう。また、カメラのオン/オフは講師の指示 に従ってください。ただし、必ずしもカメラをオンにする必要はありません。負担のかからないよう に受講してください。